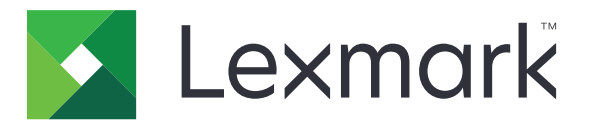

# Středisko zástupců

Verze 5.1

Příručka správce

Srpen 2017

www.lexmark.com

## Obsah

| Historie změn                                 | 3  |
|-----------------------------------------------|----|
| Přehled                                       | 4  |
| Konfigurace nastavení tiskárny                | 5  |
| Přístup k serveru Embedded Web Server         | 5  |
| Zabezpečení přístupu k aplikaci               | 5  |
| Použití aplikace                              | 7  |
| Vytvoření zástupce                            | 7  |
| Úprava nebo odstranění zástupce               | 7  |
| Zobrazení ikon zástupců na domovské obrazovce | 7  |
| Odebrání ikony zástupce z domovské obrazovky  | 8  |
| Řešení problémů                               | 9  |
| Chyba aplikace                                | 9  |
| lkona zástupce se nezobrazuje                 |    |
| Zástupce nelze spustit                        | 10 |
| Poznámky                                      | 11 |
| Rejstřík                                      | 12 |

## Historie změn

#### Srpen 2017

- Byly přidány informace o zobrazení ikon zástupců na domovské obrazovce
- Byly přidány pokyny pro řešení chyb aplikace.

### Červenec 2016

- Byla přidána podpora pro přepsání nastavení limitu počtu příjemců e-mailů.
- Byla přidána podpora pro chorvatštinu, rumunštinu, srbštinu, slovenštinu a slovinštinu.

#### Leden 2016

• První vydání dokumentu pro multifunkční zařízení s dotykovým displejem podobným tabletu.

## Přehled

Tuto aplikaci použijte k vytváření zástupců pro často používané funkce, které bude poté možné zpřístupnit z domovské obrazovky tiskárny. Tito zástupci mohou obsahovat uložená nastavení pro kopírování faxování, zasílání e-mailů nebo skenování do cíle (jako je FTP).

Tento dokument poskytuje pokyny pro použití aplikace a pro řešení problémů s aplikací.

## Konfigurace nastavení tiskárny

Ke konfiguraci nastavení tiskárny budete možná potřebovat práva správce.

### Přístup k serveru Embedded Web Server

- **1** Zjistěte adresu IP tiskárny. Postupujte jedním z následujících způsobů:
  - Vyhledejte adresu IP na domovské obrazovce tiskárny.
  - Na domovské obrazovce tiskárny stiskněte možnosti Nastavení > Síť/porty > Přehled sítě.
- 2 Otevřete webový prohlížeč a zadejte IP adresu tiskárny.

## Zabezpečení přístupu k aplikaci

#### Omezení veřejného přístupu k aplikaci

- 1 V prostředí serveru Embedded Web Server klepněte na položky Nastavení > Zabezpečení > Metody přihlášení.
- 2 V části Veřejné klepněte na položku Správa oprávnění.
- 3 Rozbalte položku Přístup k funkcím a zrušte zaškrtnutí možnosti Spravovat zástupce.
- 4 Klepněte na tlačítko Uložit.

#### Povolení ověřeného přístupu k aplikaci

- 1 V prostředí serveru Embedded Web Server klepněte na položky Nastavení > Zabezpečení > Metody přihlášení.
- 2 Postupujte jedním z následujících způsobů:
  - V části Místní účty klepněte na možnost Správa skupin/oprávnění.
  - V části Síťové účty klepněte na možnost Správa skupin/oprávnění vedle metody přihlášení.
  - V části Další metody přihlášení klepněte na možnost Správa oprávnění vedle ověřovacího modulu.
- **3** Klepněte na skupinu uživatelů, kteří potřebují přístup k aplikaci.

Poznámka: Chcete-li nakonfigurovat výchozí oprávnění uživatele, klepněte na možnost Všichni uživatelé.

- 4 Rozbalte položku Přístup k funkcím a vyberte položku Spravovat zástupce.
- 5 Klepněte na tlačítko Uložit.

#### Zobrazení zabezpečených aplikací nebo funkcí na domovské obrazovce

Ve výchozím nastavení jsou zabezpečené aplikace nebo funkce na domovské obrazovce skryté.

- 1 V prostředí serveru Embedded Web Server klepněte na možnosti Nastavení > Zabezpečení > Různé.
- 2 V nabídce Chráněné funkce vyberte Zobrazit.

#### 3 Klepněte na tlačítko Uložit.

## Použití aplikace

### Vytvoření zástupce

- 1 Na domovské obrazovce stiskněte ikonu aplikace.
- 2 Vyberte funkci tiskárny a stiskněte možnost Vytvořit zástupce.

Poznámka: Funkce Zabezpečený e-mail není podporována.

- 3 Nakonfigurujte nastavení a poté stiskněte tlačítko Uložit.
- 4 Zadejte jedinečný název zástupce.

**Poznámka:** Chcete-li se zabránit oříznutí názvů na domovské obrazovce tiskárny, zadejte nejvýše 25 znaků.

5 Stiskněte tlačítko OK.

#### Poznámky:

- Aplikace automaticky vygeneruje jedinečné číslo zástupce. Chcete-li spustit zástupce, stiskněte # a poté číslo zástupce.
- V prostředí Embedded Solutions Framework verze 6 aplikace přepisuje nastavení limitu počtu příjemců e-mailů a umožňuje uživatelům upravovat při odesílání e-mailu pole příjemce.

## Úprava nebo odstranění zástupce

- 1 Na domovské obrazovce stiskněte ikonu aplikace.
- 2 Vyberte funkci tiskárny, stiskněte vedle zástupce a poté zástupce upravte nebo odstraňte.

**Poznámka:** Při změně názvu zástupce se ujistěte, že zadáváte jedinečný název. Chcete-li se zabránit oříznutí názvů na domovské obrazovce tiskárny, zadejte nejvýše 25 znaků.

### Zobrazení ikon zástupců na domovské obrazovce

Poznámka: Na domovské obrazovce můžete zobrazit jen omezený počet ikon zástupců.

- 1 Na domovské obrazovce stiskněte ikonu aplikace.
- 2 Vyberte funkci tiskárny a poté stiskněte ikonu vedle zástupce.
- 3 V závislosti na modelu tiskárny stiskněte buď možnost Zobrazit na výchozí obrazovce nebo Zobrazit na domovské obrazovce.
- 4 Vyberte ikonu pro zástupce.

Tiskárna přejde zpět na domovskou obrazovku.

## Odebrání ikony zástupce z domovské obrazovky

- 1 Na domovské obrazovce stiskněte ikonu aplikace.
- 2 Vyberte funkci tiskárny a stiskněte <sup>I</sup> vedle zástupce.
- 3 Stiskněte možnost Odebrat z domovské obrazovky.

## Řešení problémů

## Chyba aplikace

Vyzkoušejte jeden či více následujících kroků:

#### Zkontrolujte protokol diagnostiky.

- 1 Otevřete webový prohlížeč a zadejte *IP/se*, kde *IP* je adresa IP tiskárny.
- 2 Klepněte na položku Integrovaná řešení a poté postupujte takto:
  - a Vymažte soubor protokolu.
  - **b** Nastavte úroveň protokolování na hodnotu **Ano**.
  - c Vytvořte soubor protokolu.
- 3 Proveďte analýzu protokolu a poté vyřešte problém.

Poznámka: Až problém vyřešíte, nastavte úroveň protokolování na hodnotu Ne.

#### Pokud tiskárna používá úroveň firmwaru 4, potom přejděte na starší verzi aplikace.

Poznámka: Tato nabídka je dostupná pouze v některých modelech tiskáren.

V prostředí serveru Embedded Web Server proveďte jednu z následujících akcí:

#### Kontrola úrovně firmwaru tiskárny

- 1 Klikněte na možnost Stav.
- 2 V části Tiskárny zkontrolujte úroveň firmwaru.
  Úroveň firmwaru musí být alespoň yyyy.04y.yyyy, kde y jsou údaje tiskárny.

#### Přechod na nižší verzi aplikace

Poznámka: Při přechodu na nižší úroveň aplikace se odstraní stávající konfigurace aplikace.

- 1 Klepněte na možnost Aplikace.
- 2 Vyberte aplikaci v seznamu a klepněte na tlačítko Přechod na starší verzi.

#### Obraťte se na zástupce společnosti Lexmark.

### Ikona zástupce se nezobrazuje

Vyzkoušejte jeden či více následujících kroků:

#### Ujistěte se, že ikona je nastavena pro zobrazení na domovské obrazovce

Další informace najdete v části <u>"Zobrazení ikon zástupců na domovské obrazovce" na straně 7</u>. **Poznámka:** Na domovské obrazovce můžete zobrazit jen omezený počet ikon zástupců.

#### Odeberte nepoužívané ikony zástupců

Další informace najdete v části "Odebrání ikony zástupce z domovské obrazovky" na straně 8.

#### Použijte číslo zástupce

Chcete-li spustit zástupce, stiskněte # a poté číslo zástupce.

## Zástupce nelze spustit

Vyzkoušejte jeden či více následujících kroků:

#### Zkontrolujte, zda funkce tiskárny není zakázána.

- 1 V prostředí serveru Embedded Web Server klepněte na možnosti Nastavení > Zabezpečení > Metody přihlášení.
- 2 V závislosti na bezpečnostním nastavení tiskárny proveďte jeden z následujících postupů:
  - V části Místní účty klepněte na možnost Správa skupin/oprávnění.
  - V části Síťové účty klepněte na možnost Správa skupin/oprávnění vedle metody přihlášení.
  - V části Další metody přihlášení klepněte na možnost Správa oprávnění vedle modulu ověření.
- **3** Klepněte na skupinu uživatelů, která potřebuje přístup k aplikaci.

**Poznámka:** Chcete-li nakonfigurovat výchozí oprávnění uživatele, klepněte na možnost **Všichni** uživatelé.

- 4 Rozbalte Přístup k funkcím a vyberte funkce, ke kterým budou mít uživatelé přístup.
- 5 Klepněte na tlačítko Uložit.

#### Používáte-li čísla zástupců, ujistěte se, že číslo zástupce existuje

## Poznámky

### Poznámky k vydání

Srpen 2017

Následující odstavec neplatí pro země, kde taková nařízení odporují místním zákonům: SPOLEČNOST LEXMARK INTERNATIONAL, INC. PŘEDKLÁDÁ TUTO PUBLIKACI VE STAVU "JAK JE" BEZ JAKÝCHKOLI ZÁRUK, AŤ VÝSLOVNĚ UVEDENÝCH, NEBO MLČKY PŘEDPOKLÁDANÝCH, VČETNĚ PŘEDPOKLÁDANÝCH ZÁRUK PRODEJNOSTI NEBO VHODNOSTI PRO URČITÉ ÚČELY. Některé státy nepřipouštějí při určitých transakcích možnost zříci se vyjádřených nebo nevyjádřených záruk. Z těchto důvodů se na vás nemusí uvedené prohlášení vztahovat.

Tato publikace může obsahovat technické nepřesnosti nebo tiskové chyby. Obsažené informace jsou pravidelně aktualizovány; změny budou zahrnuty do novějších vydání. Popsané výrobky nebo programy mohou být kdykoliv zlepšeny nebo změněny.

Odkazy na výrobky, programy nebo služby uvedené v této publikaci neznamenají, že by výrobce zamýšlel zpřístupnit je ve všech zemích, ve kterých působí. Odkaz na výrobek, program nebo službu není zamýšlen jako tvrzení nebo předpoklad, že by měl být použit pouze daný výrobek, program nebo služba. Místo nich lze použít libovolný funkční ekvivalentní výrobek, program či službu, pokud se tím neporuší žádný existující nárok na intelektuální vlastnictví. Za vyhodnocení a ověření provozu ve spojení s jinými výrobky, aplikacemi či službami, než které jsou výslovně vyznačeny výrobcem, odpovídá uživatel.

Technickou podporu naleznete na http://support.lexmark.com.

Informace o dodávkách spotřebního materiálu a souborech ke stažení naleznete na webové stránce **www.lexmark.com**.

© 2017 Lexmark International, Inc.

Všechna práva vyhrazena.

### Ochranné známky

Lexmark a logo Lexmark jsou ochranné známky nebo registrované ochranné známky společnosti Lexmark International, Inc. v USA nebo dalších zemích.

Všechny ostatní ochranné známky jsou vlastnictvím příslušných vlastníků.

## Rejstřík

#### СН

úpravy 7 vytvoření 7

chráněné aplikace nebo funkce zobrazení na domovské obrazovce 5 chráněné funkce zobrazení na domovské obrazovce 5 chybějící zástupci 9

#### I

ikona zástupce se nezobrazuje 9

#### 0

odebrání ikon z domovské obrazovky 8 odstraňování zástupců 7 omezení veřejného přístupu k aplikaci 5

#### Ρ

povolit přístup k aplikaci 5 přehled 4 přístup k aplikaci povolit 5

#### S

správa zástupců povolení přístupu k 5

### Ú

úpravy zástupců 7

#### V

veřejný přístup omezení 5 vytváření zástupců 7

#### Ζ

Zástupce Elektronická pošta 7 Faxovat 7 FTP 7 Kopírovat 7 zástupce nelze spustit 10 zástupců odstranění 7